# Introdução

A integração com o sistema de pagamentos **SelfPay** permitirá ao sistema BRConselhos realizar recebimentos por meio da integração com máquinas de cartão.

A princípio esta integração somente está disponível para máquinas de cartão da empresa **SelfPay**.

# **Pré-Requisitos:**

• Sistema deve estar atualizado para a versão 03.30.05 ou superior.

# Parâmetros

Para realizar a ativação da integração com as máquinas de cartão **SelfPay**, será necessário realizar algumas configurações no sistema.

# 1 - Cadastro da Operadora

Acessar o cadastro de operadoras no seguinte local do sistema:

**Caminho**: Segurança >> Parâmetros >> Financeiro >> Parâmetro do Módulo Financeiro >> Integração Cartão >> Novo

| K e Disciplina Fiscalização                      | Cor    | nissões Jurídio     | o Protocolo     | Secretaria   | Conselho P | leno Cadastr | os Eleiçã | ões Financeii | ro Inte | graçã   | o Contábil  | Seguran | iça 刘    | + 🦪        | 🖾 🚨 в     | RConsel | lhos -  |
|--------------------------------------------------|--------|---------------------|-----------------|--------------|------------|--------------|-----------|---------------|---------|---------|-------------|---------|----------|------------|-----------|---------|---------|
| par X 4                                          | < w    | veb.config Gera     | al Cadastro     | Distribuição | Protocolo  | Protocolo el | etrônico  | Etiquetas pro | tocolo  | GED     | Financeiro  | Proces  | so Def   | fensor D   | ativo M   | lensage | e 🔪 🖣   |
| Links para acesso externo                        | 4 Fu   | unções 👻 🛛 Visualiz | zar 📑 Todos     |              |            | ¥            | Filtrar   |               |         |         |             |         | 💎 F      | iltros Ava | inçados 🤇 | 🕽 Novo  |         |
| Departamento                                     |        | Descrição 🔺         |                 |              |            |              |           |               |         |         |             |         |          | De         |           |         |         |
| Parametros                                       |        |                     |                 |              |            |              |           |               |         |         |             |         |          |            | <b></b>   |         | <b></b> |
|                                                  | V 1    | Parâmetros do mód   | lulo Financeiro |              |            |              |           |               |         |         |             |         |          | 01/01/     | /1950     |         |         |
|                                                  |        |                     |                 |              |            |              |           |               |         |         |             |         |          |            |           |         | ×       |
| Parâmetro do módulo Fina                         | nceiro |                     |                 |              |            |              |           |               |         |         |             |         |          |            |           |         |         |
| Permite cadastrar as configu                     | rações | dos programas do r  | módulo Finance  | eiro.        |            |              |           |               |         |         |             |         |          |            |           |         |         |
| 📑 Salvar 🗔 Salvar e Fecha                        | ar 🔒 I | Excluir 🗔 Fechar    |                 |              |            |              |           |               |         |         |             |         | 📥 Impr   | rimir 🝷    | 👼 Históri | со 😨    | Log     |
| Pesquisar página                                 | 4      | Funções • Visua     | alizar 📑 Todo   | )S           |            | ¥            | Filtrar   |               |         |         |             |         | 💎 Filtro | os Avança  | idos 🛈 N  | lovo    | 3       |
| Geral                                            |        | Prestadora          |                 |              |            |              |           |               | E-mail  |         |             |         |          |            |           | īvo     |         |
| Numeração                                        |        |                     |                 |              |            |              |           | ~             |         |         |             |         |          |            | 1         | ¥       |         |
| Integração Boleto<br>Registrado                  |        | PagSeguro           |                 |              |            |              |           |               | alexand | re.vian | a@brconselh | os.com  |          |            | ١         | o       |         |
| Instruções renegociação                          |        | Sipag               |                 |              |            |              |           |               |         |         |             |         |          |            | 1         | vio     |         |
| Instruções reajuste                              |        | Cielo               |                 |              |            |              |           |               |         |         |             |         |          |            | n.        | Vão     |         |
| Instruções atualização                           |        | GetNet              |                 |              |            |              |           |               | alexand | re.vian | a@brconselh | os.com  |          |            | 1         | Vão     |         |
| Integração Cartão                                | ] 🗆    | SelfPay             |                 |              |            |              |           |               |         |         |             |         |          |            | 5         | Sim     |         |
| Bloqueio de títulos                              |        |                     |                 |              |            |              |           |               |         |         |             |         |          |            |           |         | - 1     |
| Tipos de lançamento para<br>impressão de boletos |        |                     |                 |              |            |              |           |               |         |         |             |         |          |            |           |         |         |
| Desfazer renegociações                           |        |                     |                 |              |            |              |           |               |         |         |             |         |          |            |           |         |         |
| Descentes preservesives                          |        |                     |                 |              |            |              |           |               |         |         |             |         |          |            |           |         |         |

Na tela de configuração da prestadora informar os campos: **Prestadora**: SelfPay **Ativo**: Sim **Tipo de Integração**: POS

Logo Prestadora: Inserir Imagem Prestadora

| Parâmetros para a integração o | com a prestadora de c<br>🗔 Salvar e Novo 🕻 | cartões de créo<br><sub>4</sub> Fechar | lito.   |       |                    |     | 🔒 Imprimir 🔻 🔞 Log |
|--------------------------------|--------------------------------------------|----------------------------------------|---------|-------|--------------------|-----|--------------------|
| 4                              | Prestadora                                 | SelfPay                                | ✓ Ativo |       | Tipo de integração | POS |                    |
| Geral                          | Especificações Pr                          | estadora —                             | SelfPay | <br>X | Token              |     |                    |
|                                |                                            |                                        |         |       |                    |     |                    |

# 2 - Cadastro das Maquinas de Cartão

Após salvar o cadastro da prestadora será habilitada a coleção "Máquinas de Cartão", onde deverão ser cadastradas as maquinas que o cliente deseja utilizar.

Para que seja possível utilizar a integração, é necessário ter pelo menos 1(uma) máquina de cartões cadastrada.

Selecionar a opção Novo para cadastrar uma máquina de cartões no sistema.

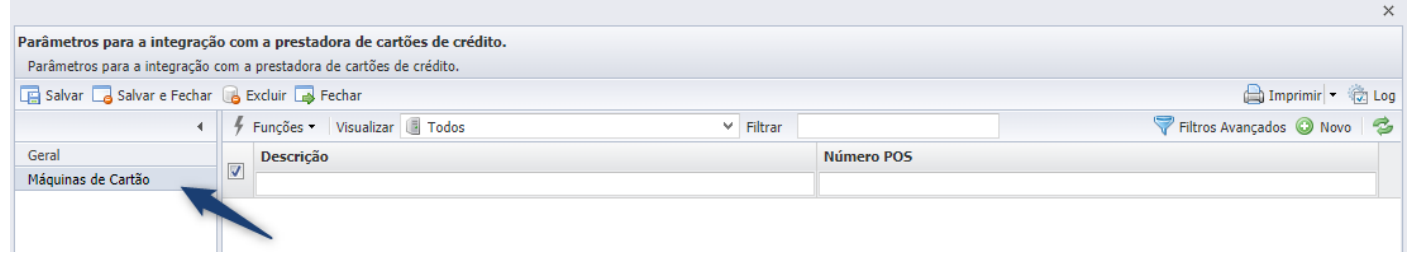

Informar os campos:

Descrição: Máquina 1 (Aqui pode ser informado o nome que desejar.)

Numero POS: Informar o numero POS da máquina que está sendo cadastrada.

**Nota:** O número POS pode ser encontrado impresso na máquina de cartões. Esta numeração é unica para cada máquina e é ela que irá identificar a máquina para a qual serão enviadas as informações para pagamento.

| 🔚 Salvar 🕞 Salvar e Fechar 🔒 Excluir 📮 Fechar |           |                    |            |           |  |  |  |
|-----------------------------------------------|-----------|--------------------|------------|-----------|--|--|--|
| •                                             | Descrição | Maquininha SelfPay | Número POS | 523960676 |  |  |  |
| Geral                                         |           |                    |            |           |  |  |  |
|                                               |           |                    |            |           |  |  |  |
|                                               |           |                    |            |           |  |  |  |

×

Podem ser cadastradas quantas máquinas de cartão foram necessárias.

|                                                                      |       |                                   |        |   |                        | ~                              |  |  |  |
|----------------------------------------------------------------------|-------|-----------------------------------|--------|---|------------------------|--------------------------------|--|--|--|
| Parâmetros para a integração com a prestadora de cartões de crédito. |       |                                   |        |   |                        |                                |  |  |  |
| Parâmetros para a integração o                                       | com a | prestadora de cartões de crédito. |        |   |                        |                                |  |  |  |
| 🔄 Salvar 🕞 Salvar e Fechar 🔒 Excluir 📑 Fechar 🚔 Imprimir 🔻 🔞 Log     |       |                                   |        |   |                        |                                |  |  |  |
| 4                                                                    | 4     | Funções 🕶 Visualizar 📳 Todos 👻    | Filtra | r |                        | 💎 Filtros Avançados 💿 Novo 🛛 🤣 |  |  |  |
| Geral                                                                |       | Descrição                         |        |   | Número POS             |                                |  |  |  |
| Máquinas de Cartão                                                   |       |                                   |        |   |                        |                                |  |  |  |
|                                                                      |       | Maquininha SelfPay 1              |        |   | 523960676              |                                |  |  |  |
|                                                                      |       | Maquininha SelfPay 2              |        |   | 254966587<br>234876022 |                                |  |  |  |
|                                                                      |       | Maquininha SelfPay 3              |        |   |                        |                                |  |  |  |
|                                                                      |       |                                   |        |   |                        |                                |  |  |  |
|                                                                      |       |                                   |        |   |                        |                                |  |  |  |
|                                                                      |       |                                   |        |   |                        |                                |  |  |  |
|                                                                      |       |                                   |        |   |                        |                                |  |  |  |

# 2 - Configuração da Forma de Liquidação

Durante o recebimento de títulos pelo sistema BR Conselhos, para que seja possível realizar o recebimento pela máquina de cartões, é necessário informar uma forma de liquidação que possua integração com o cadastro da operadora.

Configurar a forma de liquidação conforme abaixo:

**Caminho:** Financeiro >> Cadastros Básicos >> Formas Liquidação

| FED Ética e Disciplina  | Fiscali | zação C    | omissões   | Jurídico | Protocolo   | Secretaria | Conse   | elho Pleno | Cadastros   | Eleições | Financeiro  | Integ | ) + 🍕 🛣        | 🚨 BRConselhos 🔻 |
|-------------------------|---------|------------|------------|----------|-------------|------------|---------|------------|-------------|----------|-------------|-------|----------------|-----------------|
| Cadastros básicos 🛛 🗙 🖣 | ζ.      | Históricos | Tipos de   | contato  | Tipos de do | cumento T  | īpos de | cobrança   | Tipos de Pa | agamento | Formas liqu | dação | Periodicidade  | s Leiautes 🔪    |
| Cadastros básicos       | 9 F     | unções 🔻   | Visualizar | Todos    |             |            | ×       | Filtrar    |             |          |             | 5     | Filtros Avança | dos 🗿 Novo 🛛 🤹  |
|                         |         | Descrição  |            |          |             |            |         |            |             |          |             |       |                |                 |
|                         |         | Baixa banc | ária       |          |             |            |         |            |             |          |             |       |                |                 |
|                         |         | Boleto ban | cário      |          |             |            |         |            |             |          |             |       |                |                 |
|                         |         | Cartão de  | Crédito    |          |             |            |         |            |             |          |             |       |                |                 |
|                         |         | CARTÃO S   | IPAG       |          |             |            |         |            |             |          |             |       |                |                 |
|                         |         | Cheque     |            |          |             |            |         |            |             |          |             |       |                |                 |
|                         |         | Recebimen  | ito Cartão |          |             |            |         |            |             |          |             |       |                |                 |
|                         |         | Recebimen  | ito manual |          |             |            |         |            |             |          |             |       |                |                 |
|                         |         | RECEBIME   | NTO SELFPA | ΑY       |             |            |         |            |             |          |             |       |                |                 |
|                         |         | Retorno BE | 3          |          |             |            |         |            |             |          |             |       |                |                 |
|                         |         |            |            |          |             |            |         |            |             |          |             |       |                |                 |

No cadastro de Formas de liquidação, marcar o campo "Utiliza Integração com Máquina de Cartão"

| Formas de liquidação             |                                                |                                    |                                  |                             |                    |  |  |  |  |  |
|----------------------------------|------------------------------------------------|------------------------------------|----------------------------------|-----------------------------|--------------------|--|--|--|--|--|
| Permite cadastrar/alterar inform | nações das formas de liq                       | uidação.                           |                                  |                             |                    |  |  |  |  |  |
| 📑 Salvar 🗔 Salvar e Fechar       | 🔒 Excluir 🗔 Fechar                             |                                    |                                  |                             | 🚔 Imprimir 🝷 💮 Log |  |  |  |  |  |
| •                                | Descrição                                      | RECEBIMENTO SELFPAY                |                                  |                             |                    |  |  |  |  |  |
| Geral                            | Modelo Documento                               | Ofício por Anotação de Impedimento |                                  |                             | X                  |  |  |  |  |  |
|                                  | Emite cheque                                   |                                    |                                  |                             |                    |  |  |  |  |  |
|                                  | Conta bancária padrão para recebimentos        |                                    |                                  |                             |                    |  |  |  |  |  |
|                                  | Conta bancária Carteira de Cobrança - Taxas    |                                    |                                  |                             |                    |  |  |  |  |  |
|                                  | Conta bancária padrão para pagamentos          |                                    |                                  |                             |                    |  |  |  |  |  |
|                                  | Conta bancária                                 | Conta B.Brasil - 74.219-8          | nta B.Brasil - 74.219-8          |                             |                    |  |  |  |  |  |
|                                  | Parcelamento                                   |                                    |                                  |                             |                    |  |  |  |  |  |
|                                  | Tipo de liquidação                             | Cartão                             |                                  |                             | ~                  |  |  |  |  |  |
|                                  | Conta Financeira                               | ANUIDADES DO EXERCÍCIO ···         | Parcelar                         | Automático                  | ×                  |  |  |  |  |  |
|                                  | Quantidade mínima<br>de parcelas               | 2 🗘                                | Quantidade máxima<br>de parcelas |                             | 10 🗘               |  |  |  |  |  |
|                                  | Tipo de compensação                            | Dia fixo 🗸 🗸                       | Antecipar/Adiar                  | Permanecer na data sugerida | ~                  |  |  |  |  |  |
|                                  | Utiliza Integração<br>com Máquina de<br>Cartão |                                    |                                  |                             |                    |  |  |  |  |  |
|                                  | Cartão de crédito                              |                                    |                                  |                             |                    |  |  |  |  |  |
|                                  | Dias recebimento                               | 0                                  |                                  |                             |                    |  |  |  |  |  |

No cadastro de Formas de Liquidação, há também o parâmetro "Parcelar" que irá • determinar se o recebimento permitirá ou não parcelamento.

# **Parcelar** = Não

| Parcelamento —                                 |                        |          |     | - |
|------------------------------------------------|------------------------|----------|-----|---|
| Tipo de liquidação                             | Cartão                 |          |     | 2 |
| Conta Financeira                               | ANUIDADES DO EXERCÍCIO | Parcelar | Não | 7 |
| Utiliza Integração<br>com Máquina de<br>Cartão |                        |          |     |   |

Nesse caso, o campo referente ao número de parcelas da tela de recebimento ficará desabilitado e preenchido com a quantidade de parcelas = 1

#### Tela de Recebimento Liquidação

| Forma liquidação | RECEBIMENTO SEL | FPAY            |                    |                                               |         |
|------------------|-----------------|-----------------|--------------------|-----------------------------------------------|---------|
| Tipo Pagamento   | Selecione       | ✓ Qtd. Parcelas | 1 Máquina de Cartã | irtão                                         |         |
| Valor            | 273,1           | 04 🗘            |                    |                                               |         |
|                  |                 |                 |                    | 🛃 Pagamento Máquina de Cartão 💿 Adicionar 🛛 🗔 | Excluir |
| Forma liquida    | ıção            | Titular         | Data               | Valor                                         |         |
|                  |                 |                 |                    |                                               |         |

#### **Parcelar** = Automático

Nesse caso, o campo referente ao número de parcelas permitirá informar a quantidade de parcelas desejada, sendo que este campo somente irá aceitar valores dentro da quantidade mínima e máxima de parcelas.

| Parcelamento                         |                     |                                  |                                       | - |
|--------------------------------------|---------------------|----------------------------------|---------------------------------------|---|
| Tipo de liquidação                   | Cartão              |                                  | · · · · · · · · · · · · · · · · · · · | Ĩ |
| Conta Financeira                     | BANCO DO BRASIL ··· | Parcelar                         | Automático                            |   |
| Quantidade mínima<br>de parcelas     | 1 🗘                 | Quantidade máxima<br>de parcelas | 10 \$                                 |   |
| Tipo de compensação                  | Dia fixo 🗸          | Antecipar/Adiar                  | Permanecer na data sugerida           | Į |
| Utiliza Integração<br>com Máguina de |                     |                                  |                                       |   |

| Uuiiza | TIII | .cyi | aų  |
|--------|------|------|-----|
| com M  | áπ   | uina | l d |
| C      | 94   |      |     |
| Cartao |      |      |     |

#### Tela de Recebimento Liquidação

| Liquidação       |                     |               |                       |                               |                         |
|------------------|---------------------|---------------|-----------------------|-------------------------------|-------------------------|
| Forma liquidação | RECEBIMENTO SELFPAY |               |                       |                               |                         |
| Tipo Pagamento   | Crédito 🗸           | Qtd. Parcelas | 5 🗘 Máquina de Cartão | Maquininha SelfPay 1          |                         |
| Valor            | 273,04 🗘            |               |                       |                               |                         |
|                  |                     |               |                       | 🛃 Pagamento Máquina de Cartão | 🖸 Adicionar 🛛 🔁 Excluir |
| Forma liquidaç   | ão                  | Titular       | Data                  | Valor                         |                         |
|                  |                     |               |                       |                               |                         |

# Tipo de Compensação

Este parâmetro deve seguir as seguintes configurações:

- **Tipo de compensação:** Dias corridos
- **Dias:** 30
- Antecipar/Adiar: Permanecer na data sugerida
- Gerar movimento por parcela: Marcado

| Parcelamento                     |                                   |                                      |              |
|----------------------------------|-----------------------------------|--------------------------------------|--------------|
| Tipo de liquidação               | Cartão                            |                                      | ×            |
| Conta Financeira                 | ANUIDADES DO EXERCÍCIO ···        | Parcelar                             | Automático 🗸 |
| Quantidade mínima<br>de parcelas | 1 🗘                               | Quantidade máxima<br>de parcelas     | 10 🗘         |
| Tipo de compensação              | Dias corridos 🗸 🗸                 | Dias                                 | 30 🗘         |
| Antecipar/Adiar                  | Permanecer na data sugerida 🗸 🗸 🗸 | Utiliza Integração<br>com Máquina de |              |
| Gerar movimento por<br>parcela   |                                   | Cartao                               |              |

Esta parametrização atenderá a necessidade do cliente. Como regra, o sistema lançará as datas de compensação, disponibilidade e conforme parcelamento:

Débito:

- Data de compensação: Será lançada a data da transação.
- Data de Disponibilidade: Será lançado 1 dia à data da transação.

# Exemplo:

# Liquidação:

| orma liquidação   | Recebimento Se | lfPay |       |                     |                  |        |       |       |               |            |           |       |           |                      |                |                       |               |
|-------------------|----------------|-------|-------|---------------------|------------------|--------|-------|-------|---------------|------------|-----------|-------|-----------|----------------------|----------------|-----------------------|---------------|
| o Pagamento<br>or | Débito         |       | 0.    | ✓ Qtd. Parc<br>00 C | elas             |        |       | 1 1   | láquina de Ca | Intão Maqu | ininha Se | lfPay |           |                      |                |                       |               |
|                   |                |       |       |                     |                  |        |       |       |               |            |           |       |           | Ragamer              | nto Máguina de | Cartão 🔘              | Adicionar 🗔 E |
| Forma liqui       | dação          |       |       | Titula              | r                |        |       |       | Data          |            |           |       |           | Valor                |                |                       |               |
| Recebimento       | SelfPay        |       |       |                     |                  |        |       |       | 26/12/2019    |            |           |       |           | 70,86                |                |                       |               |
|                   |                |       |       |                     |                  |        |       | 100   |               |            |           | 2.5   |           |                      |                |                       |               |
| 77                | Anos Origem.   | Апо   | Parc. | Vencimento          | Vencimento Origi | Indice | R\$ ≜ | Saldo | Desconto      | Correção   | Mora      | Multa | Recebido  | Liquidação           | A receber      | Situação              | Complemen     |
| Про               |                |       |       |                     |                  |        |       |       |               |            |           |       | 100103030 | wyrdd cynaddol yn ar |                | and the second second |               |

# Movimento:

|                                  |       |                                           |        |                     |  |           |            |     |               |       |       |          |           | ×        |
|----------------------------------|-------|-------------------------------------------|--------|---------------------|--|-----------|------------|-----|---------------|-------|-------|----------|-----------|----------|
| Contas a Receber                 |       |                                           |        |                     |  |           |            |     |               |       |       |          |           |          |
| Permite cadastrar/alterar inform | naçõe | s de títulos a receber.                   |        |                     |  |           |            |     |               |       |       |          |           |          |
| 🔚 Salvar 🗔 Salvar e Fechar 🕻     | i F   | echar Recebimentos Emitir boleto Emitir R | tecibo |                     |  |           |            |     | 🎲 Modo D      | esign | 🚔 Imp | primir - | 🛃 Históri | co 😨 Log |
| Pesquisar página 4               | 4     | Funções 🔹 Visualizar 📑 Todos              |        | ✓ Filtrar           |  |           |            |     |               |       |       | 💎 Filtr  | os Avança | ados   🤣 |
| Geral                            | -     | Тіро                                      |        | Forma liquid.       |  | Estornado | Liquidado  | em⊤ | Disponível em |       |       | Bruto    | I         | Líquido  |
| Instruções bancárias             |       |                                           | v      |                     |  | ~         | -          | 7   | <b></b>       | =     | 0     | 0        | 0         | 0        |
| Movimentos                       |       | Recebimento                               |        | Recebimento SelfPay |  | Não       | 26/12/2019 | 9   | 27/12/2019    |       |       | 70,86    |           | 70,86    |
| Histórico de Contatos            |       |                                           |        |                     |  |           |            |     |               |       |       |          |           |          |
| Histórico de Situação            |       |                                           |        |                     |  |           |            |     |               |       |       |          |           |          |
| Documentos GED                   |       |                                           |        |                     |  |           |            |     |               |       |       |          |           |          |
| Lançamentos Contábeis            |       |                                           |        |                     |  |           |            |     |               |       |       |          |           |          |
| Origem                           |       |                                           |        |                     |  |           |            |     |               |       |       |          |           |          |
| Destino                          |       |                                           |        |                     |  |           |            |     |               |       |       |          |           |          |
| Histórico de alterações          |       |                                           |        |                     |  |           |            |     |               |       |       |          |           |          |

# Crédito:

- Data de compensação: Será lançada a data da transação.
- Data de Disponibilidade: Será lançado 1 dia à data da transação mais 30 dias, e nas parcelas seguintes, serão lançados apenas 30 dias.

# Exemplo:

| Liquidação:                          |                  |                                      |                                                     |
|--------------------------------------|------------------|--------------------------------------|-----------------------------------------------------|
| Liquidação                           |                  |                                      |                                                     |
| Forma liquidação Recebimento SelfPay |                  |                                      |                                                     |
| Tipo Pagamento Crédito 🗸 🗸           | td. Parcelas 4 🗘 | Máquina de Cartão Maquininha SelfPay | ***                                                 |
| Valor 0,00 \$                        |                  |                                      |                                                     |
|                                      |                  |                                      | 🛃 Pagamento Máquina de Cartão 🔕 Adicionar 🗔 Excluir |
| Forma liquidação                     | Titular          | Data                                 | Valor                                               |
| Recebimento SelfPay                  |                  | 26/01/2020                           | 21,00                                               |
| Recebimento SelfPay                  |                  | 25/02/2020                           | 21,00                                               |
| Recebimento SelfPay                  |                  | 26/03/2020                           | 21,00                                               |
| Recebimento SelfPay                  |                  | 25/04/2020                           | 21,00                                               |
|                                      |                  |                                      |                                                     |

| Тіро     | Anos C An | Par | . Vencimento | Venciment  | Índic R\$ | Sald | Desconto | Correçi Mora | Multa | Recebido | Liquidação. | A receber | Situação | Complemento |
|----------|-----------|-----|--------------|------------|-----------|------|----------|--------------|-------|----------|-------------|-----------|----------|-------------|
| ANUIDADE | 202       | 0 1 | 15/01/2020   | 15/01/2020 | 100,0     | 0    | 15,00    |              |       | 85,00    | 26/12/2019  |           | Pago     |             |

## **Movimentos:**

|                                                                                                    |      |                                                    |   |                     |           |           |      |               |        |          |          |          | ×         |
|----------------------------------------------------------------------------------------------------|------|----------------------------------------------------|---|---------------------|-----------|-----------|------|---------------|--------|----------|----------|----------|-----------|
| Contas a Receber                                                                                                    |      |                                                    |   |                     |           |           |      |               |        |          |          |          |           |
| Permite cadastrar/alterar infor                                                                                                    | maçõ | es de títulos a receber.                           |   |                     |           |           |      |               |        |          |          |          |           |
| 🔚 Salvar 🗔 Salvar e Fechar                                                                                                    |      | Fechar Recebimentos Emitir boleto Emitir Recib     |   |                     |           |           |      | 💮 Modo        | Design | 🚔 Imprin | nir - 🚺  | História | ico 😨 Log |
| Pesquisar página 4                                                                                                    | 4    | Funções 👻 Visualizar 🧾 Todos                       |   | ✓ Filtrar           |           |           |      |               |        |          | 💎 Filtro | s Avança | ados 🛛 🦈  |
| Geral                                                                                                    | _    | Тіро                                               |   | Forma liquid.       | Estornado | Liquidado | em - | Disponível em | ר      | E        | sruto    | 1        | Líquido   |
| Instruções bancárias                                                                                                    |      |                                                    | ¥ |                     | ×         | -         | 7    | -             | 1      | 0        | 0        | 0        | 0         |
| Movimentos                                                                                                    |      | Recebimento                                        |   | Recebimento SelfPay | Não       | 26/12/201 | 9    | 26/01/2020    |        |          | 21,25    |          | 21,25     |
| Histórico de Contatos                                                                                                    |      | Recebimento                                        |   | Recebimento SelfPay | Não       | 26/12/201 | 9    | 25/02/2020    |        |          | 21,25    |          | 21,25     |
| Documentos GED                                                                                                    |      | Recebimento                                        |   | Recebimento SelfPay | Não       | 26/12/201 | 9    | 26/03/2020    |        |          | 21,25    |          | 21,25     |
| Lancamentos Contábeis                                                                                                    |      | Recebimento                                        |   | Recebimento SelfPay | Não       | 26/12/201 | 9    | 25/04/2020    |        |          | 21,25    |          | 21,25     |
| Origem                                                                                                    |      | Cancelamento de nosso número                       |   |                     | Não       | 22/12/201 | 9    | 17/02/2020    | -      | 1        | 85,00    |          | 85,00     |
| Destino                                                                                                    |      | Alteração informações cobrança/Reemissão de boleto |   |                     | Não       | 22/12/201 | 9    | 17/02/2020    |        | 4        | 85,00    |          | 85,00     |
| the state of the strength of the state of the state of th |      |                                                    |   |                     |           |           |      |               |        |          |          |          |           |

| Histórico | de | alterações |  |
|-----------|----|------------|--|
|           |    |            |  |

| 26/12/2019 | <mark>31</mark> | 26/01/2020 |  |
|------------|-----------------|------------|--|
| 26/01/2020 | 30              | 25/02/2020 |  |
| 25/02/2020 | 30              | 26/03/2020 |  |
| 26/03/2020 | <mark>30</mark> | 25/04/2020 |  |
|            |                 |            |  |
|            |                 |            |  |

Os demais parâmetros das formas de liquidação não sofreram alterações.

## Realizar Recebimento

Para realizar recebimentos utilizando a integração com a máquina de cartões, deve-se acessar a tela de recebimentos do sistema:

Caminho: Financeiro >> Posição Financeira (Selecionar um ou mais registros) >> Recebimentos

| Pesquisar página                   | 4 | Posição Financ                        | eira Po     | sição Fin | anceira SUBSEÇ  | ÂO        |             |        |          |              |            |          |           |     |               |            |     |
|------------------------------------|---|---------------------------------------|-------------|-----------|-----------------|-----------|-------------|--------|----------|--------------|------------|----------|-----------|-----|---------------|------------|-----|
| A                                  |   | 🕸 Posicão Fin                         | anceira     |           |                 |           |             |        |          |              |            |          |           |     |               |            |     |
| Tesouraria                         |   | · · · · · · · · · · · · · · · · · · · |             |           |                 |           |             |        |          |              | _          |          |           |     |               |            | _   |
| Posição financeira                 |   | Ano                                   |             | 🗘 até     | Parcela         |           | 🗘 até       | 0      | Valor    | Recebido     |            |          | 0         | até |               |            | 0   |
| Contas a receber                   |   | Número                                |             |           | Nosso Nún       | nero      |             |        | Liquid   | lação        |            |          | 🖬 🗙       | até |               | <b></b>    | ×   |
| Transações Cartão                  |   | Emissão                               |             |           | III × a         | té        |             | 🖬 X    | Venci    | mento        |            |          | 🖬 🗙       | até |               | <b></b>    | ×   |
| Remessas de Anuidade               |   | Nº Registro                           | TSI         | -46048    | Tipo Inscri     | cão       |             | X      | Sacad    | to           |            |          | VIANA     |     |               |            | ×   |
| Integração de Receita<br>Realizada |   | Tipo Lançament                        | o ANI       | JIDADE, A | TUALIZAÇÃO, REI | VEGOCIAÇ  | ÃO          | ¥ X    | Subse    | eção         |            |          |           |     |               |            | ×   |
| Geração de Títulos                 |   | Situação                              | A re        | ceber     |                 |           |             | V X    | Comp     | lemento      | Selecio    | ne       |           |     |               | ~          | ×   |
| Integração bancária                |   | A Receber                             |             | 🗘 até     | Sit. Cadast     | ral       |             |        | Dívida   | a Ativa      |            |          | CPF       |     | 044.          | 430.289-19 |     |
| Pagamento Automatizado             |   |                                       |             |           |                 |           |             |        |          |              |            |          |           |     |               |            |     |
| Sacados                            |   |                                       |             |           |                 | _         |             |        |          |              |            |          | $\sim$    |     | limpar 🔍      | Localizar  |     |
| Consulta contas a pagar            |   | 📝 Altera                              | r situação/ | compleme  | nto [ Recebime  | entos 🔳 I | Renegociaçã | o 📝 At | tualizaç | ;ão 💧 Imprir | nir Boleto | 🖂 Boleto | por e-mai | ۱ 🖨 | Imprimir Rela | tório 💿 No | ovo |
| Dívida ativa                       | [ | Tipo                                  | Ano         | Parc.     | Vencimento      | R\$       | Saldo       | Desco  | onto     | Correção     | Mora       | Multa    | Recebi    | do  | Liquidação    | A receber  |     |
| Contas a pagar                     |   |                                       | 2019        | 1         | 30/12/2019      | 200.25    | 200.25      |        |          |              |            |          |           |     |               | 200.25     |     |
| Borderôs de recebimento            |   |                                       | 2010        | -         | 20/01/2010      | 150.00    | 150.00      |        |          | 2.41         | 104.62     | 15.00    |           |     |               | 272.04     | _   |
| Borderôs de pagamento              | L | ANUIDADE                              | 2018        | 1         | 30/01/2018      | 150,00    | 150,00      |        |          | 5,41         | 104,65     | 15,00    |           |     |               | 275,04     |     |
| Cedentes                           |   |                                       |             |           |                 |           |             |        |          |              |            |          |           |     |               |            |     |
| Cobrança                           |   |                                       |             |           |                 |           |             |        |          |              |            |          |           |     |               |            |     |
| Conciliação bancária               |   |                                       |             |           |                 |           |             |        |          |              |            |          |           |     |               |            |     |
| Histórico de Contatos              |   |                                       |             |           |                 |           |             |        |          |              |            |          |           |     |               |            |     |
| Informações bancárias              |   |                                       |             |           |                 |           |             |        |          |              |            |          |           |     |               |            |     |
| Condição de Recebimento            |   | 4                                     |             |           |                 |           |             | _      | _        |              |            |          |           |     |               |            |     |
| Índicas a maadas                   |   |                                       |             |           |                 |           |             |        |          |              |            |          |           |     |               |            |     |

Realizar o procedimento conforme abaixo:

- Informar a forma de liquidação configurada para integração com a maquina de cartões.
- Selecionar a maquina de cartões desejada.
- Informar o Tipo de Pagamento (Débito ou Crédito)
- Informar a quantidade de parcelas (Caso a forma de liquidação permita parcelamento)

• Informar a quantidade de parcelas.

Após informados todos os campos, selecionar a opção **Adicionar** para incluir o recebimento na lista de registros que serão processados.

| Forma liquidação | RECEBIMENTO SELFPAY |               |                       |                      |                                       |         |
|------------------|---------------------|---------------|-----------------------|----------------------|---------------------------------------|---------|
| Tipo Pagamento   | Crédito 🗸 🗸         | Qtd. Parcelas | 3 🗘 Máquina de Cartão | Maquininha SelfPay 1 |                                       |         |
| Valor            | 0,00 🗘              |               |                       |                      |                                       |         |
|                  |                     |               |                       | 🍃 Pagar              | nento Máquina de Cartão 📀 Adicionar 🗔 | Excluir |
| Forma liquida    | ção                 | Titular       | Data                  | v                    | /alor                                 |         |
| RECEBIMENTO      | SELFPAY             |               | 13/01/2020            | 3                    | 14,27                                 |         |
| RECEBIMENTO      | SELFPAY             |               | 13/02/2020            | 3                    | 14,27                                 |         |
| RECEBIMENTO      | SELFPAY             |               | 13/03/2020            | 3                    | 14,26                                 |         |
|                  |                     |               |                       |                      |                                       |         |
|                  |                     |               |                       |                      |                                       |         |

## Selecionar a opção Pagamento Máquina de Cartão

Esta etapa irá enviar os dados do pagamento para o servidor da SelfPay responsável pela integração e após isso os dados serão sincronizados com a máquina de cartão.

| 🧼 Recebimentos         |                              |                |                                 |                        |                      |                |                     |                  |         |
|------------------------|------------------------------|----------------|---------------------------------|------------------------|----------------------|----------------|---------------------|------------------|---------|
| Permite cadastrar as i | nformações de recebimentos.  |                |                                 |                        |                      |                |                     |                  |         |
| 🗔 Salvar e Fechar 🗔    | Fechar                       |                |                                 |                        |                      |                |                     |                  |         |
| Conta                  | Carteira de Cobrança - Taxas |                |                                 |                        |                      |                | Saldo               |                  | 800,00  |
| Histórico              | BAIXA BANCÁRIA - AUTOMÁTIO   | CA             |                                 |                        |                      |                | Liquidação          | 13/12/2019       |         |
| Complemento            |                              |                |                                 |                        |                      | 15.27<br>14.31 | Disponibilidade     | 16/12/2019       |         |
|                        |                              |                |                                 |                        |                      |                | Vencimento          |                  |         |
|                        |                              |                |                                 |                        |                      |                |                     |                  |         |
| Valor                  |                              |                |                                 |                        |                      |                |                     |                  |         |
| Valor baixa            | 800,00                       | Valor correção | 0,00                            | Total A Receber        | 2                    | 942,80         |                     |                  |         |
| Acréscimos(+)          |                              |                |                                 |                        |                      |                |                     |                  |         |
| Juros financeiros R\$  | 28,00                        | Mora R\$       | 34,80                           | Multa R\$              |                      | 80,00          | Acréscimos R\$      |                  | 0,00    |
| Juros financeiros %    | 100,00                       | Mora %         | 🛕 Atenção                       |                        | 1                    | 100,00         | Acréscimos %        |                  | 0,00    |
| Descontos(-)           |                              |                |                                 |                        |                      |                |                     |                  |         |
| Descontos R\$          | 0,00                         | Descontos %    | Pagamento enviado para a máquir | na de cartão. Assim qu | e confirmar o        | 0,00           | Abatimentos %       |                  | 0,00    |
| Compartilhamento -     |                              |                | pagamento, saive o recebimento. |                        | -                    |                |                     |                  |         |
| Valor 1                | 0,00 🗘                       | Valor 2        |                                 |                        | ок                   | 0,00 🗘         | Valor 4             |                  | 0,00 🗘  |
| Valor 5                | 0,00 🗘                       |                |                                 |                        |                      |                |                     |                  |         |
| Liquidação ———         |                              |                |                                 |                        |                      |                |                     |                  |         |
| Forma liquidação       | RECEBIMENTO SELEPAY          |                |                                 |                        |                      |                |                     |                  |         |
| Tipo Pagamento         | Crédito 🗸                    | Qtd. Parcelas  | 3 Ĉ                             | Máquina de Cartão      | Maguininha SelfPay 1 |                |                     |                  |         |
| Valor                  | 0.00 ℃                       |                | - •                             |                        |                      |                |                     |                  |         |
|                        | · · ·                        |                |                                 |                        |                      | _              |                     | _                | _       |
|                        |                              |                |                                 |                        |                      | aga Paga       | mento Máquina de Ca | rtão 😳 Adicionar | Excluir |
| Forma liquidaç         | ;ão                          | Titular        |                                 | Data                   |                      | ١              | Valor               |                  |         |
| RECEBIMENTO S          | SELFPAY                      |                |                                 | 13/01/2020             |                      | 3              | 314,27              |                  |         |
| RECEBIMENTO S          | SELFPAY                      |                |                                 | 13/02/2020             |                      | 3              | 314,27              |                  |         |
| RECEBIMENTO S          | SELFPAY                      |                |                                 | 13/03/2020             |                      | 3              | 314,26              |                  |         |
|                        |                              |                |                                 |                        |                      |                |                     |                  |         |
|                        |                              |                |                                 |                        |                      |                |                     |                  |         |
|                        |                              |                |                                 |                        |                      |                |                     |                  |         |

Após esta etapa, realizar o procedimento abaixo na máquina de cartões. Selecionar a opção **Apps** 

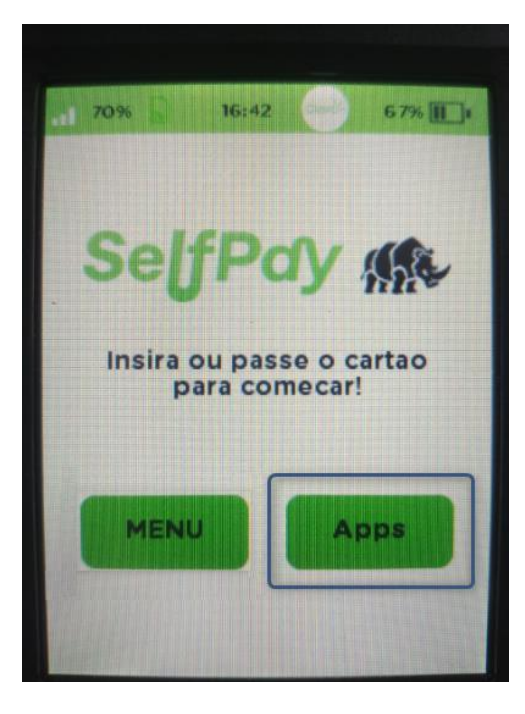

Selecionar a opção Integração

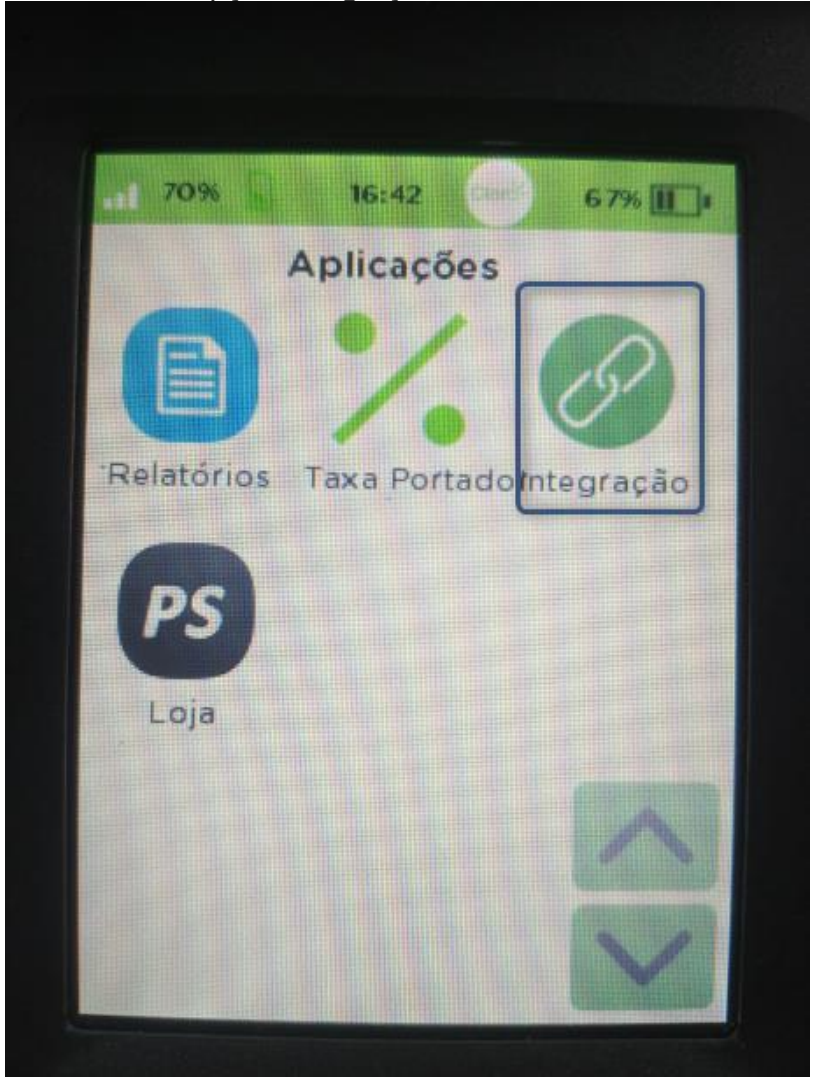

Selecionar a opção Buscar Venda

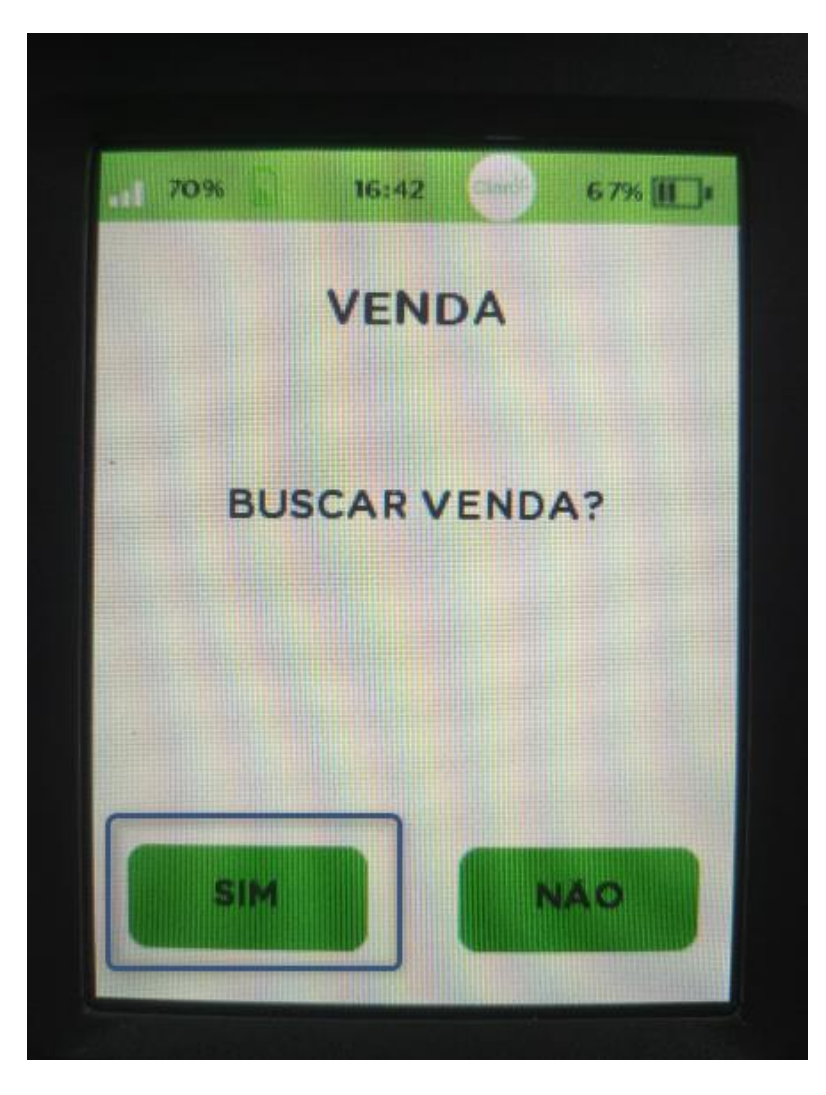

# Inserir o cartão

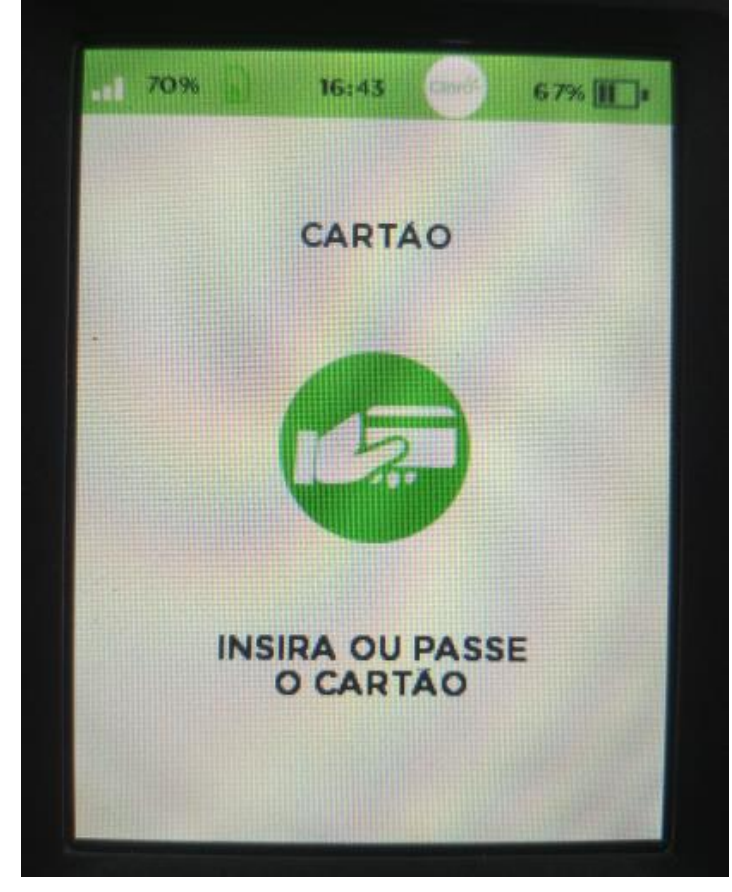

Confirmar a transação

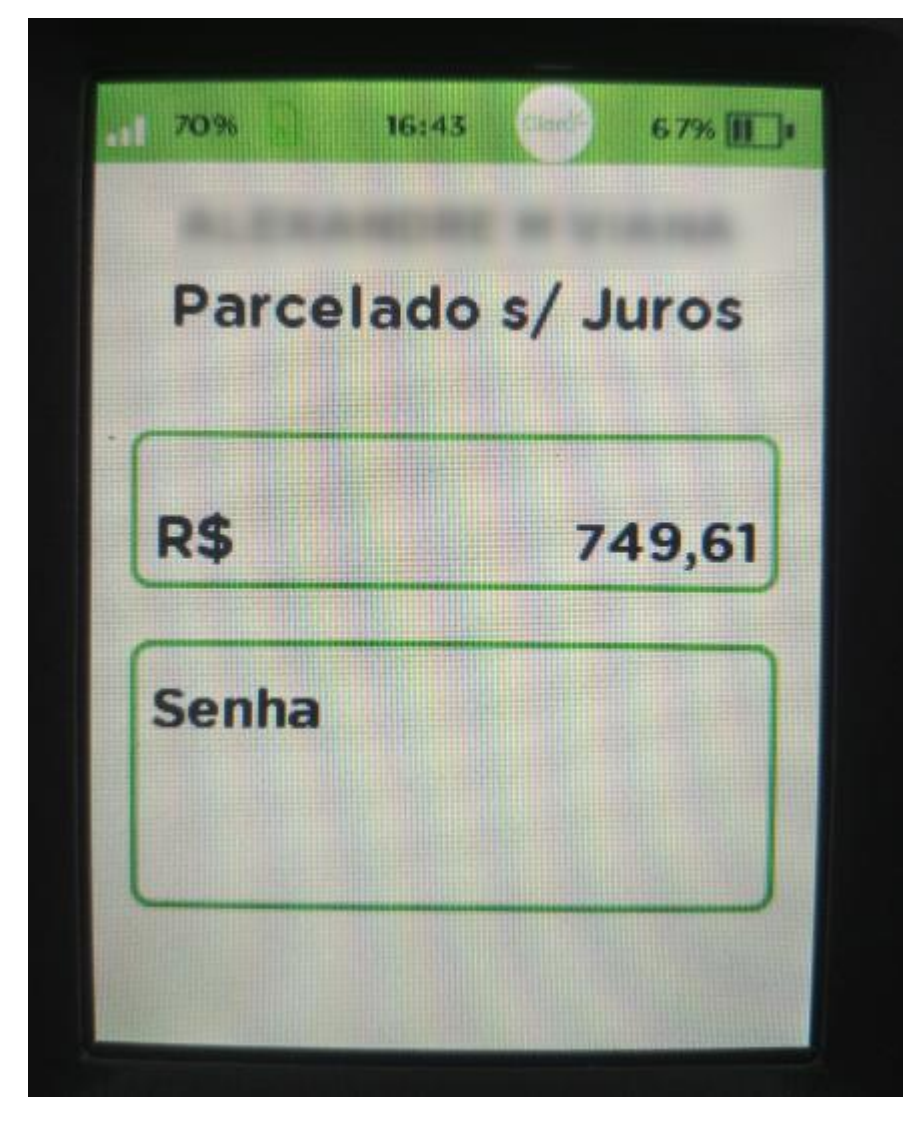

Emissão do Comprovante (Aprovação)

| BR CONSELHOS<br>Avenida Monte Castelo 259<br>CAMPO GRANDE/MS<br>CNPJ: 24,630,212/0001-10                                                                                                    | mastercard                                                                                     |
|----------------------------------------------------------------------------------------------------|------------------------------------------------------------------------------------------------|
| CREDITO CRÉDITO P                                                                                                    | ARC S/ JUROS 04x                                                                               |
| Aprovedo com senha                                                                                                    | R\$ 1,00                                                                                       |
| MASTERCARD ********2869                                                                                                    | ONL - C                                                                                        |
| DOC: 01638967010623960676                                                                                                    | AUT: 165276                                                                                    |
| AC: 0C72C701CB406816                                                                                                    | EC: 022467                                                                                     |
| AID: A000000041010                                                                                                    | TERM: 23960676                                                                                 |
| 00.000031002117                                                                                                    | SERIAL 623900010                                                                               |
| SelfPdy Mik se                                                                                                    | Via Cliente                                                                                    |
| SelfPay Mix Seg<br>BR CONSELHOS<br>Avenida Monte Castelo 259<br>CAMPO GRANDE/MS                                                                                                    | Via Cliente<br>1, 23/12/2019 12:15<br>Mastercard                                               |
| SelfPay M Seg<br>BR CONSELHOS<br>Avenida Monte Castelo 269<br>CAMPO GRANDE/MS<br>CMPJ: 24 630 212/0001-10<br>CREDUTO                                                                           | Via Cliente<br>1,23/12/2019 12:15<br>Mastercard                                                |
| SetFPay M Seg<br>BR CONSELHOS<br>Avenida Monte Castelo 259<br>CAMPO GRANDE/MS<br>CNPJ: 24 530:212/0001-10<br>CREDITO<br>CREDITO<br>Acrovedo com serting                                        | Via Cliente<br>2,23/12/2019 12:15<br>Mastercard<br>PARC S/ JUROS 04                            |
| SetFPay M Seg<br>BR CONSELHOS<br>Avenida Monte Castelo 269<br>CAMPO GRANDE/MS<br>CNPJ: 24 530 212/0001-10<br>CREDITO<br>CREDITO<br>Aprovado com aeriha                                         | Via Cliente<br>2,23/12/2019 12:15<br>mastercard<br>PARC S/ JUROS 04<br>R\$ 1,00                |
| SetFPay A Seg<br>BR CONSELHOS<br>Avenida Monte Castelo 269<br>CAMPO GRANDE/MS<br>CNPJ: 24 530 212/0001-10<br>CREDITO<br>Aprovado com aeriha<br>MASTERCARD                                      | Via Cliente<br>2,23/12/2019 12:15<br>mastercard<br>PARC S/ JUROS 04<br>R\$ 1,00<br>9 DNL - 1   |
| SetFPoy A Seg<br>BR CONSELHOS<br>Avenida Monte Castelo 259<br>CAMPO GRANDE/MS<br>CNPJ: 24 630.212/0001-10<br>CREDITO<br>Aprovedo com ærithe<br>MASTERCARD ************************************ | Via Cliente<br>2,23/12/2019 12:15<br>Comastercard<br>PARC S/ JUROS 04<br>R\$ 1,00<br>9 ONL - 0 |

#### Importante:

Após realizada a operação na máquina de cartões e a emissão do comprovante(Aprovação), deve-se confirmar o recebimento no sistema selecionando a opção **Salvar e Fechar**.

## Abaixo, segue o procedimento completo via sistema.

🕻 ED Ética e Disciplina Fiscalização Comissões Jurídico Protocolo Secretaria Conselho Pleno Cadastros Eleições 🖬 Integração Contábil Se 🕽 🕈 🍕 🖾 💩 BRConselhos 🔻

| Pesquisar página                      | Posição Financei | ra Pos | sição Fina | anceira SUBSEQ   | ÂO              |            |              |          |            |           |          |              |                                                                                                    |              |           |               |           |
|---------------------------------------|------------------|--------|------------|------------------|-----------------|------------|--------------|----------|------------|-----------|----------|--------------|----------------------------------------------------------------------------------------------------|--------------|-----------|---------------|-----------|
| Tecouraria                            | 🧼 Posição Finar  | iceira |            |                  |                 |            |              |          |            |           |          |              |                                                                                                    |              |           |               |           |
| Posição financeira                    | Ano              | 201    | 9 Ô até    | 2019 C Parce     | ela             |            | Ô até        | Ô Va     | alor Rece  | bido      |          |              | Ô                                                                                                    | até          |           |               | Ô         |
| Contas a receber                      | Número           |        |            | Noss             | o Número        |            | <b>*</b>     | - II     | iquidação  |           |          |              | The second second secon | atá          |           |               | Π×        |
| Transações Cartão                     | Emineño          |        |            |                  |                 |            |              |          |            |           |          |              |                                                                                                    |              |           |               |           |
| Remessas de Anuidade                  | Emissao          |        |            | 111 <b>2</b>     | ^ ate           |            |              |          | enciment   | .0        |          |              | · •                                                                                                    | ate          |           |               |           |
| Integração de Receita                 | Nº Registro      | TST    | -46057,TS  | Т-46057,Т Тіро   | Inscrição       |            |              | •• × Si  | acado      |           | SEYMO    | UR SKINNER   |                                                                                                    |              |           |               | X         |
| Realizada                             | Tipo Lançamento  | ANU    | JIDADE, A  | TUALIZAÇÃO, RE   | NEGOCIAÇ        | ÃO         |              | × S      | ubseção    |           |          |              |                                                                                                    |              |           |               | X         |
| Geração de Títulos                    | Situação         | A re   | ceber      |                  |                 |            |              | / × 0    | ompleme    | ento      | Selecior | ne           |                                                                                                    |              |           |               | ΥX        |
| Integração bancária                   | A Receber        |        | 0 até      | Sit. C           | Cadastral       |            |              | Di       | ívida Ativ | /a        |          |              | CPF                                                                                                    |              | 975.      | 329.690-88    |           |
| Pagamento Automatizado                |                  |        |            |                  |                 |            |              |          |            |           |          |              |                                                                                                    |              |           |               |           |
| Sacados                               |                  |        |            |                  |                 |            |              |          |            |           |          |              |                                                                                                    | $\checkmark$ | Limpar    | Loc           | alızar    |
| Consulta contas a pagar               |                  |        | 📝 Alter    | ar situação/comp | lemento         | 🚡 Recebime | entos 🔲 Rene | gociação | o 📝 Ati    | ualização | 📥 Imprir | nir Boleto 🖂 | Boleto por                                                                                                    | a-mail 🔓     | 👌 Imprimi | rRelatório 🧯  | Novo      |
| Dívida ativa                          | П Тіро           | Апо    | Parc.      | Vencimento       | R\$             | Saldo      | Desconto     | Corre    | eção       | Mora      | Multa    | Recebido     | Liquidaçã                                                                                                    | o Are        | ceber     | Situação      | Con       |
| Contas a pagar                        |                  | 2019   | 1          | 11/03/2019       | 200.00          | 200.00     |              | 16.00    |            | 17.95     | 20.00    |              |                                                                                                    | 253          | 95        | A receher     |           |
| Borderôs de recebimento               |                  | 2010   | 2          | 10/04/2019       | 200,00          | 200,00     |              | 14.00    |            | 15.96     | 20.00    |              |                                                                                                    | 240          | 96        | A receber     |           |
| Borderôs de pagamento                 | ANOIDADE         | 2019   | 2          | 10/04/2019       | 200,00          | 200,00     |              | 17,00    |            | 13,00     | 20,00    |              |                                                                                                    | 245,         | ,00       | Areceber      |           |
| Cedentes                              | ANUIDADE         | 2019   | 3          | 10/05/2019       | 200,00          | 200,00     |              | 12,00    |            | 13,80     | 20,00    |              |                                                                                                    | 245,         | ,80       | A receber     | -         |
| Cobrança                              | ANUIDADE         | 2019   | 4          | 10/06/2019       | 200,00          | 200,00     |              | 10,00    |            | 11,72     | 20,00    |              |                                                                                                    | 241,         | ,72       | A receber     |           |
| Conciliação bancária                  | ANUIDADE         | 2019   | 5          | 10/07/2019       | 200,00          | 200,00     |              | 8,00     |            | 9,73      | 20,00    |              |                                                                                                    | 237,         | ,73       | A receber     |           |
| Histórico de Contatos                 | ANUIDADE         | 2019   | 6          | 12/08/2019       | 200,00          | 200,00     |              | 6,00     |            | 7,60      | 20,00    |              |                                                                                                    | 233,         | ,60       | A receber     |           |
| Informações bancárias                 | ANUIDADE         | 2019   | 7          | 10/09/2019       | 200,00          | 200,00     |              | 4,00     |            | 5,75      | 20,00    |              |                                                                                                    | 229,         | ,75       | A receber     |           |
| Condição de Recebimento               | ANUIDADE         | 2019   | 8          | 10/10/2019       | 200,00          | 200,00     |              | 2,00     |            | 3,88      | 20,00    |              |                                                                                                    | 225,         | ,88       | A receber     |           |
| Índices e moedas                      | ANUIDADE         | 2019   | 9          | 11/11/2019       | 200.00          | 200.00     |              |          |            | 1.92      | 20,00    |              |                                                                                                    | 221.         | .92       | A receber     |           |
| Tabela de preço serviços              |                  |        |            |                  |                 |            |              |          |            |           |          |              |                                                                                                    | _            |           |               |           |
| Gerar número documento                |                  |        |            |                  |                 |            |              |          |            |           |          |              |                                                                                                    |              |           |               |           |
| Tipos de lançamento                   | A Página         | 1 0    | le 1   🕨   |                  |                 |            |              |          |            |           |          |              |                                                                                                    |              | (1        | - 10 de 10 re | egistros) |
| Estrutura financeira                  | Totais           |        |            |                  |                 |            |              |          |            |           |          |              |                                                                                                    |              |           |               |           |
| Renegociação simplificada             | D¢               |        | 2          | 000.00 Pere      | hidor D¢        |            | 0.0          | io Ír    | dice       |           |          | 0.00         | Pacabid                                                                                                    | os índice    |           |               | 0.00      |
| Renegociação/Simulação                | φ.               |        | 2.         | ooo,oo kee       | oldus na        |            | 0,0          | 10 11    | NUCC       |           |          | 0,00         | Recebio                                                                                                    | os muice     |           |               | 0,00      |
| Planos de pagamento                   | A Receber        |        |            |                  |                 |            |              |          |            |           |          |              |                                                                                                    |              |           |               |           |
| Renegociação simplificada<br>eleicões | R\$              |        | 2.         | 000,00 Juros     | s/Mora<br>ceber |            | 160,3        | 19 Ju    | uros/Mult  | tas       |          | 200,00       | Descont                                                                                                    | OS           |           | (             | 0,00      |
|                                       | A Receber        |        | 2.         | 360,39 Inad      | implente        |            | 2.360,3      | 9 In     | ndice      |           |          | 0,00         |                                                                                                    |              |           |               |           |

# Após este processo o sistema executará o agendamento **Consulta de retornos de pagamentos** com cartão.

| A | gendamento | o de relatórios Agendamento tare     | fas/documentos E-mails relatórios Tarefas | Documentos |                       |                     |                 |   |
|---|------------|--------------------------------------|-------------------------------------------|------------|-----------------------|---------------------|-----------------|---|
| 4 | Funções 🕶  | Visualizar 📳 Todas                   | Y Filtrar                                 |            |                       | 💎 Filtros A         | wançados 🔘 Novo | 3 |
| - | Serviço    |                                      |                                           |            | Iniciar em +          | Iniciado em         | Status          |   |
| 1 |            |                                      |                                           |            | 23/12/ 📻 × 23/12/ 📻 × | <b>I</b>            |                 | ~ |
|   | Consulta d | de retornos de pagamentos com cartão | -                                         |            | 23/12/2019 18:15      | 23/12/2019 18:17:16 | Concluído       |   |

Este agendamento é responsável por capturar na base do SelfPay as informações referentes ao processo desta transação, por exemplo 'Resultado da Transação', 'Bandeira do cartão', 'Código autorização', 'Taxa do cartão' e 'Número sequencial único (NSU)'.

| 📑 Salvar 🗔 Salvar e Fechar                              | Fechar                                                                                                    |                                      |                                                                   |                                                                                                    |                                                                              | 💮 Modo Design 🛛 🚔 Imprimir 💌 🕅 Log |
|---------------------------------------------------------|----------------------------------------------------------------------------------------------------|--------------------------------------|-------------------------------------------------------------------|----------------------------------------------------------------------------------------------------|------------------------------------------------------------------------------|------------------------------------|
| Caral Salvar e Fechar 4<br>Geral Liquidações<br>Títulos | Fechar   Data da Transação<br>Prestadora   Aprovada   Baixado no Sistema   Resultado da<br>Transação   Mensagem de Erro<br>Código de Aprovação<br>Bandeira   Processor Reference<br>Number<br>Mensagem de<br>Respoita   Transaction Time<br>País do Cartão<br>Terminal   Tipo Transação<br>Mês de Validade | 23/12/2019 18:11:44<br>SelPay        |                                                                   | Pessoa<br>I dentificador<br>Bordero Recebimento<br>Útimos Números<br>TDate<br>Endereco de<br>Verificação<br>Número de<br>Comprovante<br>Código de Resposta | Modo Design 🔐 Imprimir - 🔞 L<br>B9AC1587-88CE-4B17-AE44-SFEAE3F4EA70<br>3949 |                                    |
|                                                         |                                                                                                    |                                      | Provedor Co<br>Tipo Pagam<br>Tipo de pag<br>Ano de Valic<br>Valor | Provedor Comercial<br>Tipo Pagamento<br>Tipo de pagamento<br>Ano de Validade<br>Valor                                                                      |                                                                              | 1,00                               |
|                                                         | Parcelas<br>Nome no Cartão<br>Código autorização<br>Taxa do cartão<br>Cancelamento                                                                                                    | B9AC1587-88CE-4817-AE44-SFEAE3F4EA70 | 1<br>2,3500                                                       | Executada<br>TransacaoId<br>Número sequencial<br>único (NSU)<br>Taxa de antecipação                                                                        | 154179421                                                                    | <br>0,0000                         |

 Em caso de dúvidas sobre a funcionalidade apresentada, favor entrar em contato com nossa central de atendimento.